# TR90 리얼타임 챌린지 예약시간 변경 방법

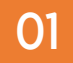

# TR90 챌린지 어플 로그인 > TR90 챌린지 안내 및 등록 > TR90 챌린지 예약

|                                      |          |         | -        |                             |                               |                                 |               |        |
|--------------------------------------|----------|---------|----------|-----------------------------|-------------------------------|---------------------------------|---------------|--------|
| III SKT 🗢                            | 3:02 PM  | œ 🗵 63° | % 🔲'     | III SKT 奈                   | 3:03                          | B PM                            | <b>@ ∅</b> 63 | % 🔳    |
| 테스트06 KR                             | 00000060 | ক্ট     | $\equiv$ | =                           | TR90 챌                        | 린지 안내                           |               | $\Box$ |
|                                      |          |         |          | TR90 칠                      | 밸린지 안내                        | 제품                              | <b>동소개</b>    |        |
| M age <b>loc</b> *TR9                | 0        |         |          |                             |                               |                                 |               |        |
| <b>ŷ</b> 공지사항                        |          |         |          | 개인전                         |                               |                                 |               | •      |
| 나의 라이프 스타일                           |          |         |          | 2021년 4월 '                  | TR90 챌린지                      |                                 |               |        |
| 🎰 오늘의 기록                             |          |         |          | TR90 챌린지<br>다이어트 성국         | ·<br>에 참여하세요!<br>리 매녀 경신마 하고  | 끄다셔다요?                          |               |        |
| 📶 운동하기                               |          |         |          | 의 아이드 82<br>올해는 TR90        | 와 함께 다이어트어                    | 성공해 보세요!                        |               |        |
| Ψၛ 식사하기                              |          |         |          |                             | TR90 챌린지                      | 개인전 등록                          |               |        |
| 🚽 물 마시기                              |          |         |          |                             | TR90 챌                        | 린지 예약                           |               |        |
| 🗠 나의 체성분 변호                          | ł        |         |          | • 챌린지 등록<br>합니다.            | 취소를 원하시는 경                    | 영우 등록 기간 내(                     | 에 취소가         | 가능     |
| 챌린지 프로모션                             |          |         |          | 등록 기간이<br>다                 | 종료된 후에는 등록                    | 특 취소나 추가 등                      | 록이 불가함        | 합니     |
| ① TR90 챌린지 인                         | 내 및 등록   |         | 00       | Ч.                          |                               |                                 |               |        |
|                                      | <u>t</u> |         |          | 프로모션 등록                     | 루기간                           |                                 |               |        |
| 관련 서비스                               |          |         |          | 2021년 4월 2<br>* 등록 기간 9     | 26일(월) 오전 10시<br>의 추가 등록 접수 불 | ~ 5월 12일(수) 팀<br><mark>가</mark> | 밤 12시         |        |
| ************************************ |          |         |          | <b>프로모션 자</b> 각<br>TR90 시리역 | <b>ᅾ조건</b><br>  넌버륵 가지 뉴스키    | ] 히워 누구나 차                      | 가가 가느?        | 하니     |
| ග TR90 챌린지 원                         | 사이트      | à       |          | 다.                          |                               |                                 |               |        |

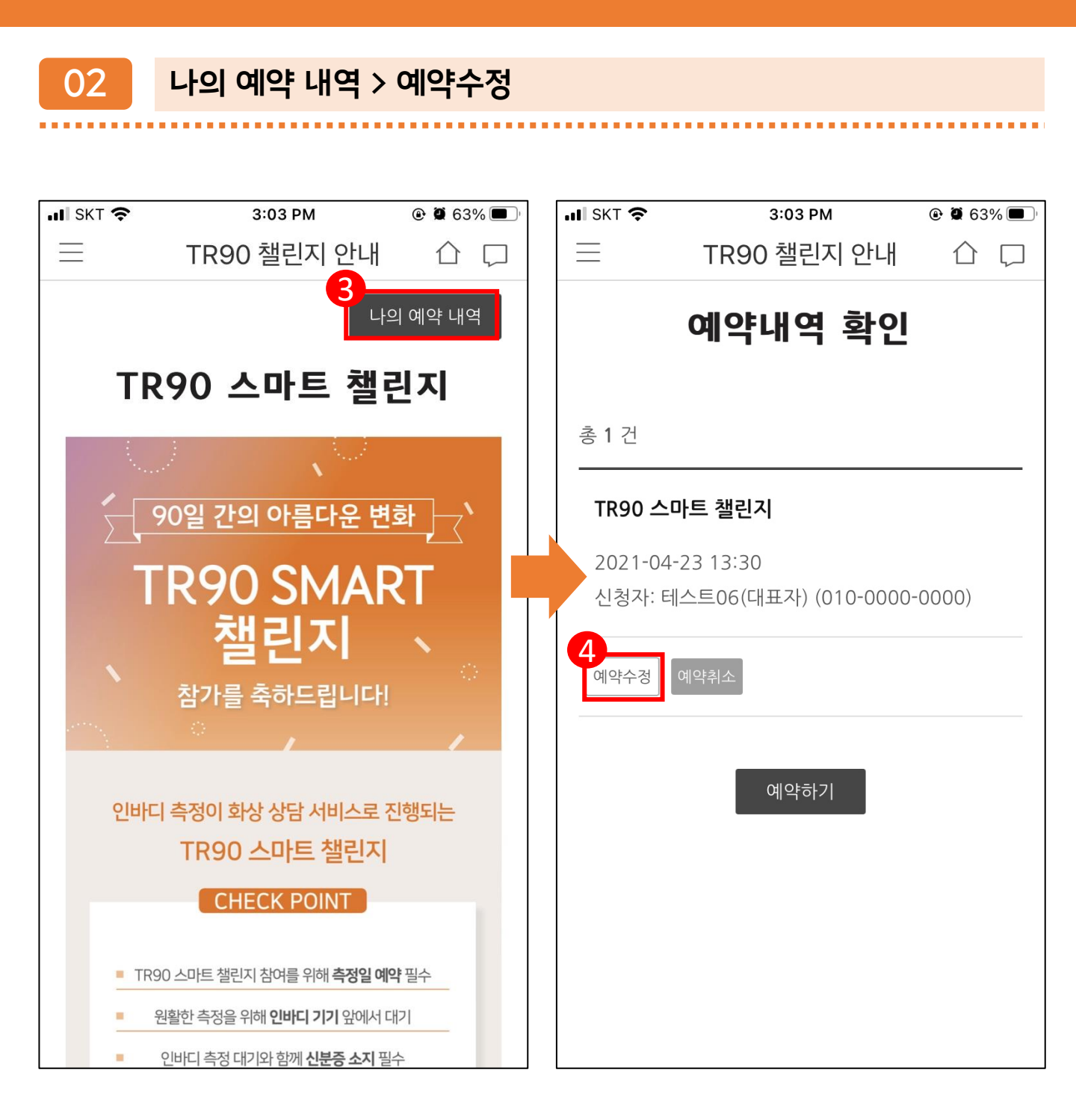

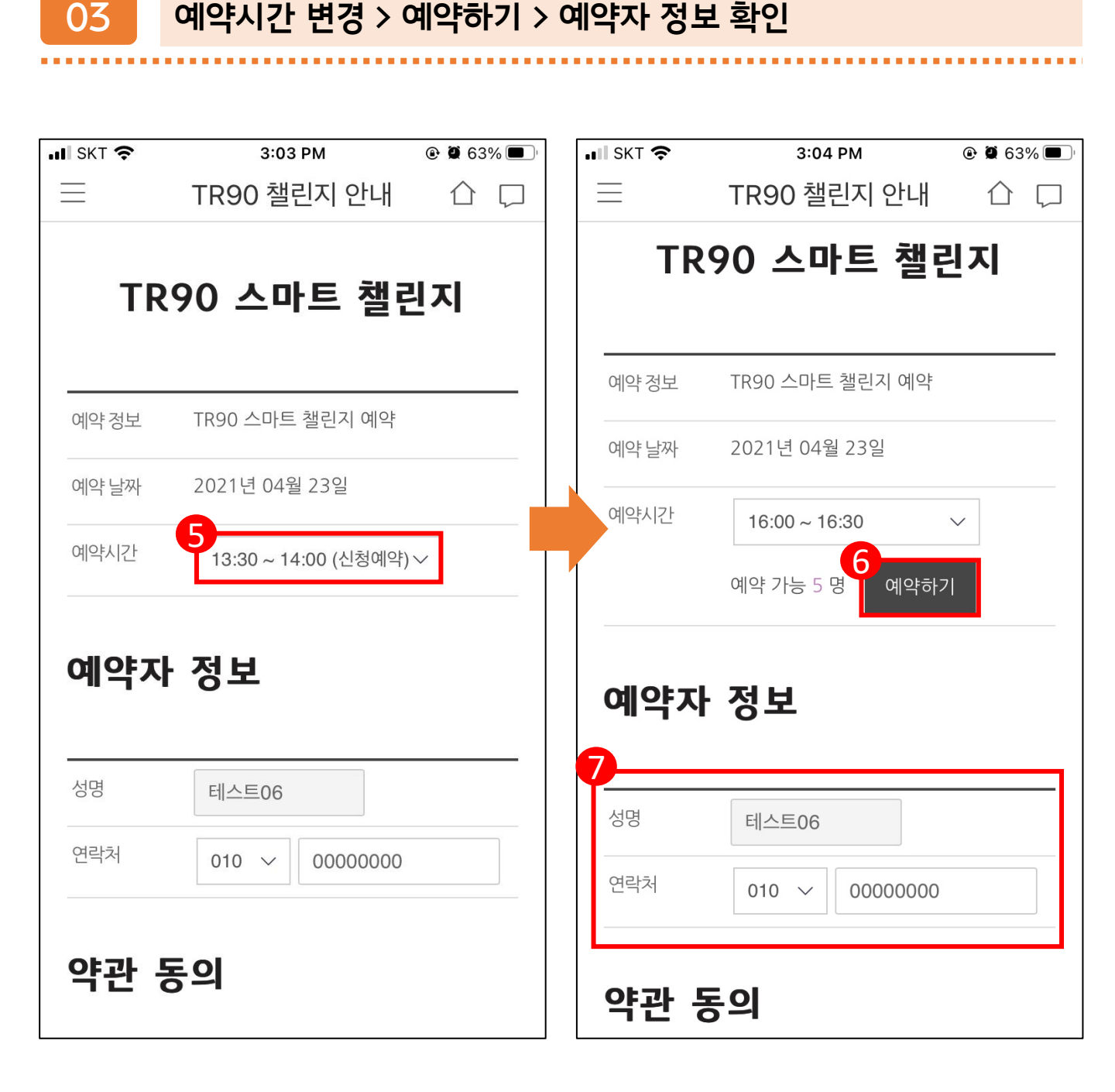

양관 동의 > 수정 완료 > 예약자 입력 정보 및 예약완료 판업 창

 $\mathbf{04}$ 

| 확인하기                                                                                                    | _   |          |                                                  | -                                                  |                              |
|----------------------------------------------------------------------------------------------------|-----|----------|--------------------------------------------------|----------------------------------------------------|------------------------------|
|                                                                                                    | ••• |          |                                                  |                                                    |                              |
| ■ II SKT 🗢 3:04 PM @ Ø 63% 🗖                                                                                                    | ),  | III SKT  | े <b>र्न</b> 3                                   | 3:04 PM                                            | ●        ●        ●        ● |
|                                                                                                    |     | $\equiv$ | TR90                                             | 챌린지 안내                                             | 合口                           |
| <ul> <li>용 동의합니다.</li> <li>[마케팅 활용에 관한 사항(선택) 동의]</li> <li>• 이용 목적: ZOOM IN NOW (뉴스킨 코리아에서 제공하는 온라인 트레이닝 프로그램) 서비스 이용에 대한 안내, 프로모션, 이벤트 등 광고성 정보전달 등</li> <li>① 이용 항목: 회원번호, 주소, 이메일, 연락처, 생년월일</li> <li>② 보유기가: 2021년 2월 28일 까지</li> </ul> |     |          | 동의합니다.<br><b>마케팅 활용에 관한 /</b><br>입력하신 정보대로<br>까? | <mark>사항(선택) 동의]</mark><br><b>예약</b><br>- 수정 예약 하시 | \X<br> 겠습니                   |
| ※ 정보 수신 매체 : 전화, SMS<br>※ 위 사항에 대하 동의록 거부학 수 있으나 이 경                                                                                                    |     |          | 취소                                               | <b>10</b><br>확                                     | 인                            |
| • 선택하신 날짜와 시간을 반드시 지켜주시기 바랍니다.                                                                                                    |     | · 선택     | 백하신 날짜와 시간을<br>목록으로                              | : 반드시 지켜주시<br>- 수정완료                               | 기 바랍니다.                      |

05

### TR90 스마트 챌린지 예약 결과 및 알림 톡 수신 확인 (예약자 정보, 예약 일자 및 시간)

| III SKT 🗢                                                       | 3:05 PM                                                                                                 | و 🖲 62% 🗩 ا                                    | ◄ TR90 | ul 🗢                                                  | 3:07 PM                                         | •            | و 62%  |
|-----------------------------------------------------------------|----------------------------------------------------------------------------------------------------|------------------------------------------------|--------|-------------------------------------------------------|-------------------------------------------------|--------------|--------|
| $\equiv$                                                        | TR90 챌린지 안내                                                                                             | 合口                                             | < 86   | 65                                                    | <b>뉴스킨코리아</b><br>1588-1440 ▼                    | C            | × ≡    |
| 에 맞춰 전화<br>니다.                                                  | 를 드리며, 화상으로 측정 괴                                                                                        | 정을 확인합                                         | ୧୭+Ac  | ld a Channel                                          | Ø Block                                         | -Д- F        | Report |
| 원활한 즉성을<br>인바디 기기 (                                             | 를 위해 예약시간에 맞춰 신원<br>앞에서 대기해 주시기 바랍니                                                                     | 은승과 암께<br>니다.                                  |        | 뉴스킨코리아<br>Info-talk                                   |                                                 | Ka           | ao     |
| 예약시간 변경<br>1시간 이후의<br>(단, 각 시간 1<br>약이 가능하다<br>가 없을 수도<br>바랍니다) | 령은 예약기간동안 예약한 시<br>시간 대로 자유롭게 변경이<br>대에 예약 자리가 남아있는<br><sup>1</sup> , 측정 마지막 날은 변경 기<br>있으니 이 점 유의하여 미리 | 간으로부터<br>가능합니다.<br>경우에만 예<br>·능한 시간 대<br>예약하시기 |        | 안녕하세요<br>뉴스킨코리<br>2021년 04<br>료되었습니<br>등록된 회원<br>습니다. | 아입니다.<br>ŀ월 스마트 챌린지 예<br>다.<br>!님의 예약정보는 다음     | 약이 완<br>음과 같 |        |
| 90일 간의 아                                                        | 름다운 변화를 응원합니다.                                                                                          |                                                |        | 이름 : 테스.<br>KR 번호: K<br>날짜 : 202<br>측정 예약 A           | 트06<br>R00000060<br>1-04-23<br>시간 : 16:00       |              |        |
| 예약 결과                                                           |                                                                                                    |                                                |        | * 예약시간(<br>* 신분증 필<br>* 대기시간                          | 게 잊춰 인마니 내기<br>참 (미확인시 측정불:<br>약 30분 까지 발생힐<br> | 가)<br>: 수 있음 |        |
| TR90 스마                                                         | ·트 챌린지                                                                                                  |                                                |        | 회원님의 정<br>않을 경우 0                                     | !보가 예약정보와 일캬<br>예약사이트에서 수정히                     | 치하지<br>해 주시  |        |
| 2021-04-2<br>신청자: 테스                                            | 23 16:00<br>스트06(대표자) (010-0000                                                                         | -0000)                                         |        | 기 바랍니디<br>TR90 스마                                     | ·트 챌린지는 화상 상!<br>                               | 담 서비         |        |
|                                                                 |                                                                                                    |                                                | 뉴스     | 킨몰 쇼핑                                                 |                                                 |              |        |
|                                                                 | 처음으로 나의 예약 내                                                                                            | 역                                              |        | 사이트 회원기<br>Chat is ur                                 | 가인 초대<br>navailable with this                   | s Channe     | l.     |

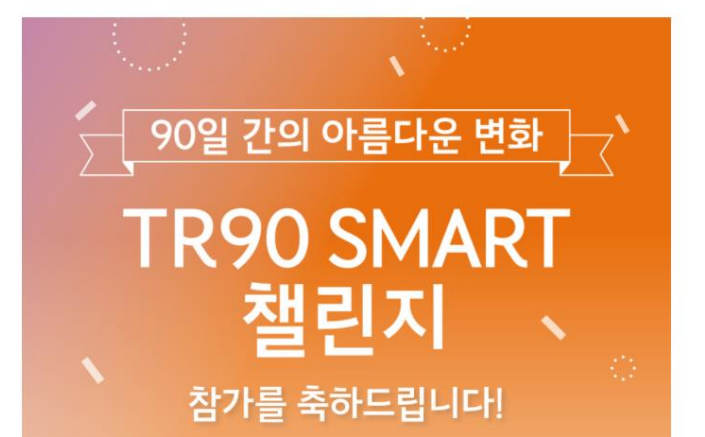

TR90 스마트 챌린지

() ageLoc' TR90"

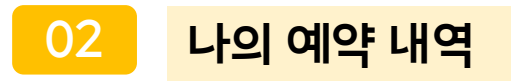

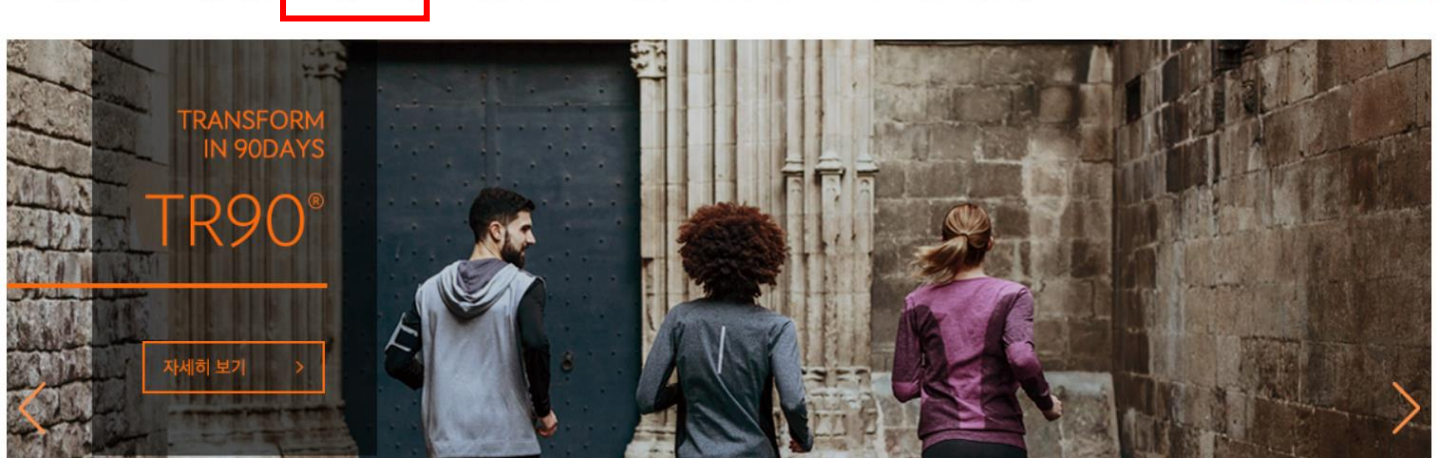

 ()
 이 ()
 ()
 ()
 ()
 ()
 ()
 ()
 ()
 ()
 ()
 ()
 ()
 ()
 ()
 ()
 ()
 ()
 ()
 ()
 ()
 ()
 ()
 ()
 ()
 ()
 ()
 ()
 ()
 ()
 ()
 ()
 ()
 ()
 ()
 ()
 ()
 ()
 ()
 ()
 ()
 ()
 ()
 ()
 ()
 ()
 ()
 ()
 ()
 ()
 ()
 ()
 ()
 ()
 ()
 ()
 ()
 ()
 ()
 ()
 ()
 ()
 ()
 ()
 ()
 ()
 ()
 ()
 ()
 ()
 ()
 ()
 ()
 ()
 ()
 ()
 ()
 ()
 ()
 ()
 ()
 ()
 ()
 ()
 ()
 ()
 ()
 ()
 ()
 ()
 ()
 ()
 ()
 ()
 ()
 ()
 ()
 ()
 ()
 ()
 ()

01

F TR90 챌린지 후기 │ TR90 제품 정보 │ 다이어트 팁 │ 홈트레이닝 │ 이벤트 │ 공지사항

TR90 챌린지 웹 로그인 > TR90 챌린지 예약

NUSKIN 공식 홈페이지

2님 환영합니다! 로그아웃

나의 예약 내역

# TR90 리얼타임 챌린지 예약시간 변경 방법 (TR90 챌린지 웹)

| 예약사 성모 |                |
|--------|----------------|
| 성명     | 관리자12          |
| 연락처    | 010 🗸 00000000 |

| 예약 정보 | TR90 스마트 챌린지 예약                 |  |  |  |  |  |
|-------|---------------------------------|--|--|--|--|--|
| 예약 날짜 | 2021년 05월 17일                   |  |  |  |  |  |
| 예약시간  | 15:00 ~ 15:30 🗸 예약 가능 94 명 예약하기 |  |  |  |  |  |

### TR90 스마트 챌린지

O ageloc TR90

04

관리자12님 환영합니다! 로그아웃

### 변경 예약시간 선택 > 예약자 정보 확인/입력

2021-05-17 19:00 신청자: 관리자12(대표자) (010-0000-0000)

TR90 스마트 챌린지

03

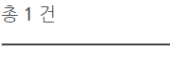

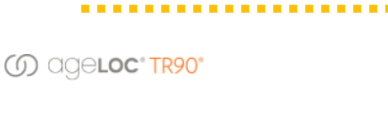

예약수정

관리자12님 환영합니다! 로그아웃

예약수정

3

TR90 리얼타임 챌린지 예약시간 변경 방법 (TR90 챌린지 웹)

예약내역 확인

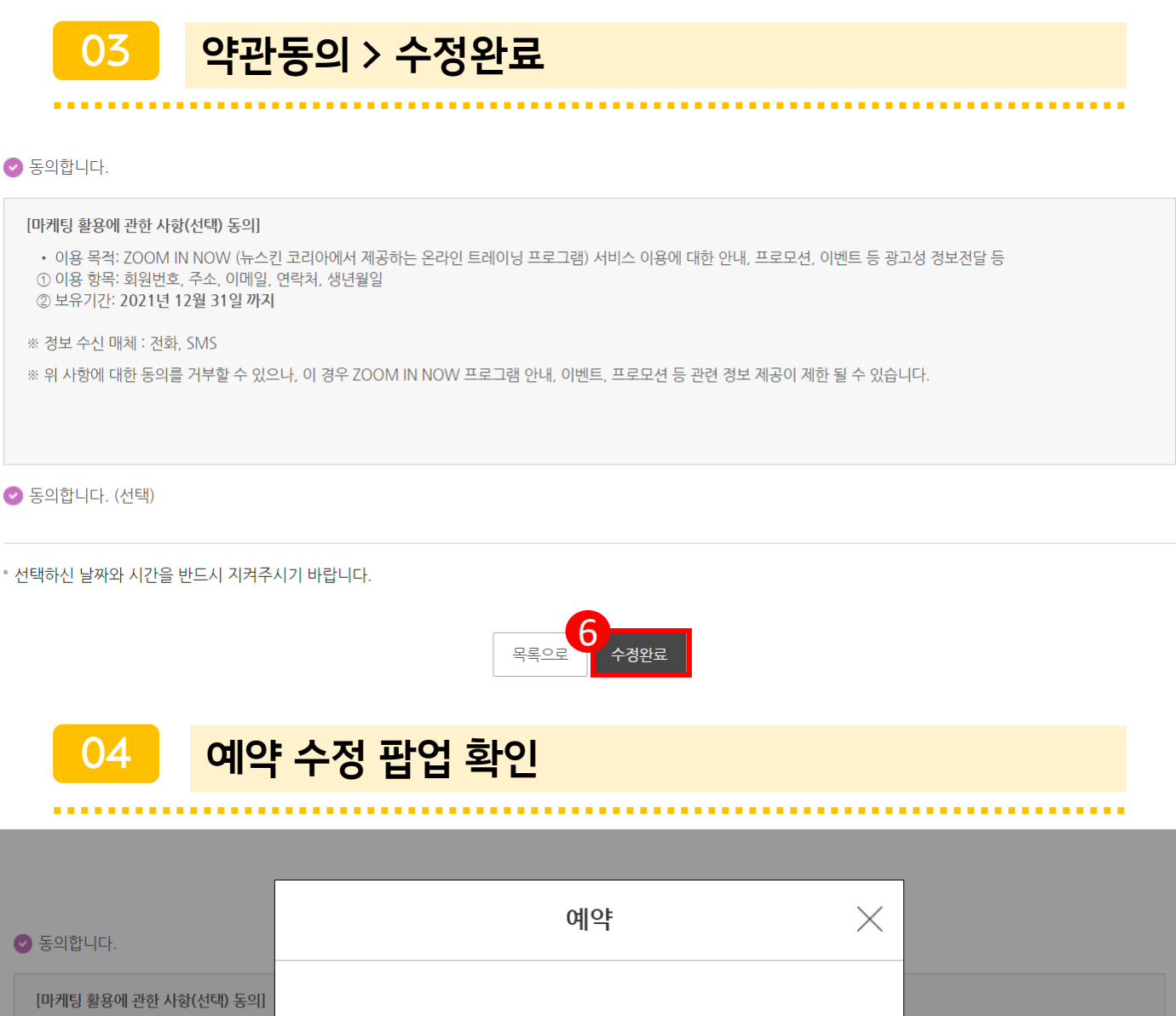

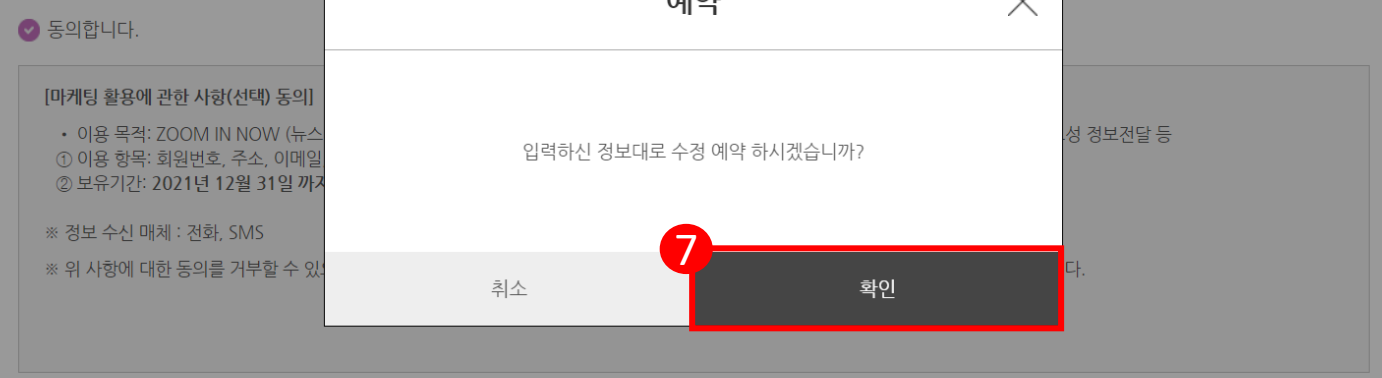

\* 선택하신 날짜와 시간을 반드시 지켜주시기 바랍니다.

✓ 동의합니다. (선택)

### TR90 스마트 챌린지 예약 결과 확인

() ageloc TR90

관리자12님 환영합니다! 로그아웃

TR90 스마트 챌린지 예약 완료

### 90일 간의 아름다운 변화, TR90 스마트 챌린지 예약이 완료되었습니다

TR90 스마트 챌린지는 화상 상담 서비스로 진행됩니다. TR90 챌린지 웹/앱에 등록하여 주신 번호로 예약시간에 맞춰 전화를 드리며, 화상으로 측정 과정을 확인합니다. 원활한 측정을 위해 예약시간에 맞춰 신분증과 함께 인바디 기기 앞에서 대기해 주시기 바랍니다.

예약시간 변경은 예약기간동안 예약한 시간으로부터 1시간 이후의 시간 대로 자유롭게 변경이 가능합니다. (단, 각 시간 대에 예약 자리가 남아있는 경우에만 예약이 가능하며, 측정 마지막 날은 변경 가능한 시간 대가 없을 수도 있으니 이 점 유의하여 미리 예약하시기 바랍

90일 간의 아름다운 변화를 응원합니다.

### 예약 결과

### TR90 스마트 챌린지

2021-05-17 15:00 신청자: 관리자12(대표자) (010-0000-0000)

### 알림 톡 수신 확인(예약자 정보, 예약 일자 및 시간) 06

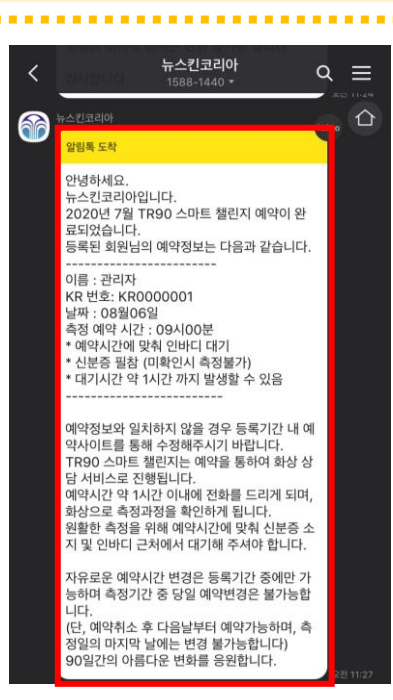

# TR90 리얼타임 챌린지 예약날짜 변경 방법

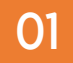

# TR90 챌린지 어플 로그인 > TR90 챌린지 안내 및 등록 > TR90 챌린지 예약

| •11 SKT 🗢                | 3:02 PM         | ۹   | 63% 🔲 '  | III SKT 奈           | 3:03                     | B PM         | 🕑 🖉 63% 🔲 ' |
|--------------------------|-----------------|-----|----------|---------------------|--------------------------|--------------|-------------|
| <b>(</b> ) <sup>EI</sup> | 스트06 KR00000060 | ক্ট | $\equiv$ | =                   | TR90 챌                   | 린지 안내        |             |
|                          |                 |     |          | TR90 칠              | <u> </u>                 | 제골           | <b>플소개</b>  |
| <b>()</b> age            | eloc* TR90      |     |          |                     |                          |              |             |
| <u> </u>                 | 사항              |     |          | 개인전                 |                          |              | •           |
| 나의 라이프                   | 스타일             |     |          | 2021년 4월 1          | [R90 책린지]                |              |             |
| 📰 오늘                     | 의 기록            |     |          | TR90 챌린지<br>다이어트 성공 | 에 참여하세요!<br>!! 매년 결심만 하고 | . 끝나셨나요?     |             |
| 🗂 운동                     | 하기              |     |          | 올해는 TR90            | 와 함께 다이어트어               | 성공해 보세요!     |             |
| 뿌┦ 식사                    | 하기              |     |          |                     | TR90 챌린지                 | 개인전 등록       |             |
| ਓ 물□                     | -\ 7            |     |          |                     | TR90 챌                   | 린지 예약        |             |
| 🗠 나의                     | 체성분 변화          |     |          | • 챌린지 등록<br>합니다.    | 취소를 원하시는 경               | 영우 등록 기간 내   | 에 취소가 가능    |
| 챌린지 프로                   | 모션              |     |          | 등록 기간이              | 종료된 후에는 등록               | 膏 취소나 추가 등   | 록이 불가합니     |
| 🗍 TR9                    | 0 챌린지 안내 및 등록   |     | 00       | Ч.                  |                          |              |             |
| /  책리                    | 지 참여 정보         |     |          | 프로모션 등록             | 기간                       |              |             |
|                          |                 |     |          | 2021년 4월 2          | 26일(월) 오전 10시            | ~ 5월 12일(수)  | 밤 12시       |
| 관련 서비스                   |                 |     |          | 등속 기신 포             | 수기 등속 입구 될               | [ <b>2</b> ] |             |
| 🎲 뉴스                     | 킨 몰             |     |          | 프로모션 자격             | 조건                       |              |             |
| ഗ TR9                    | 0 챌린지 웹사이트      | đ   |          | TR90 시리얼<br>다.      | 넘버를 가진 뉴스킨               | U 회원 누구나 침   | 가가 가능합니     |

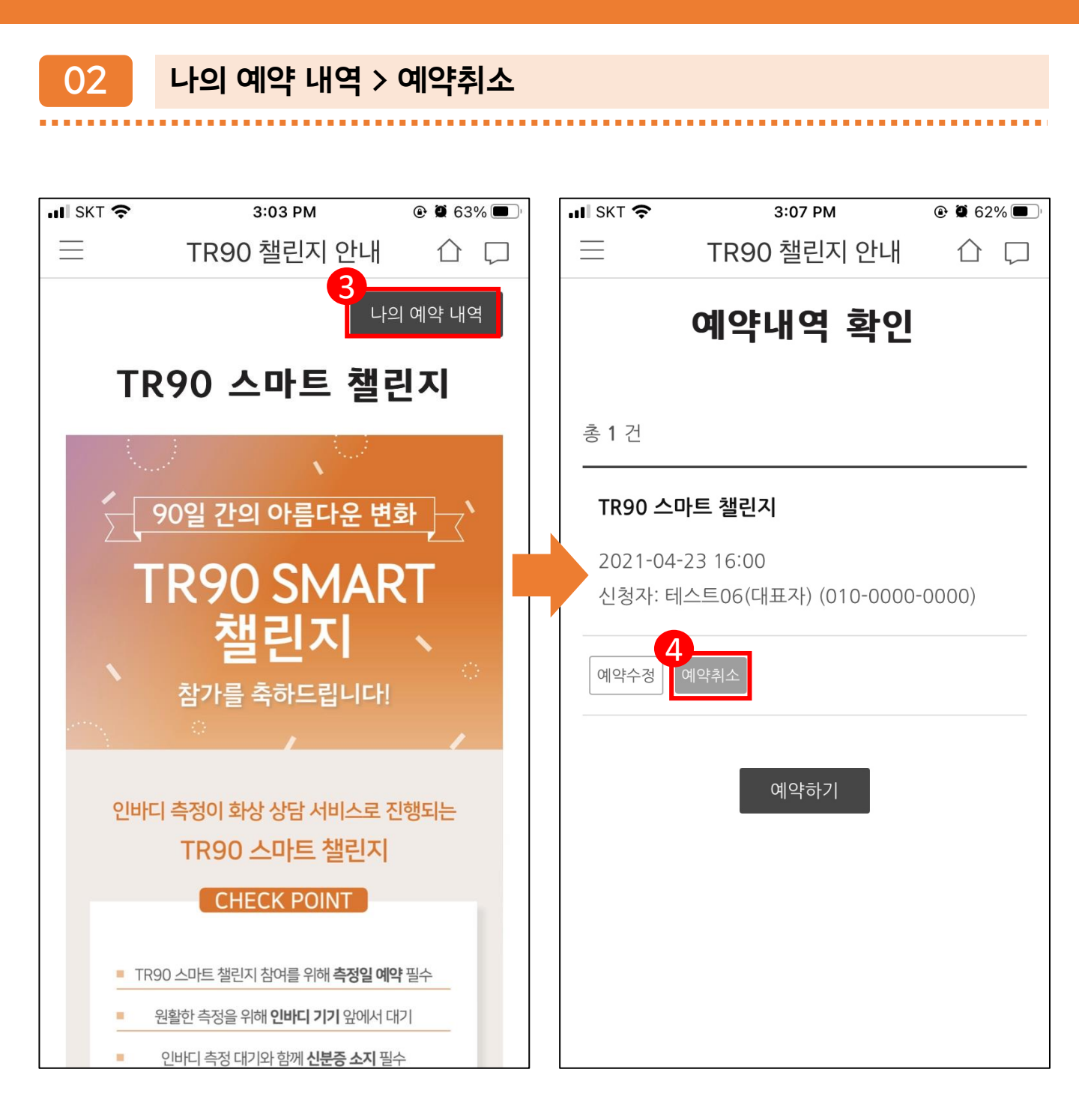

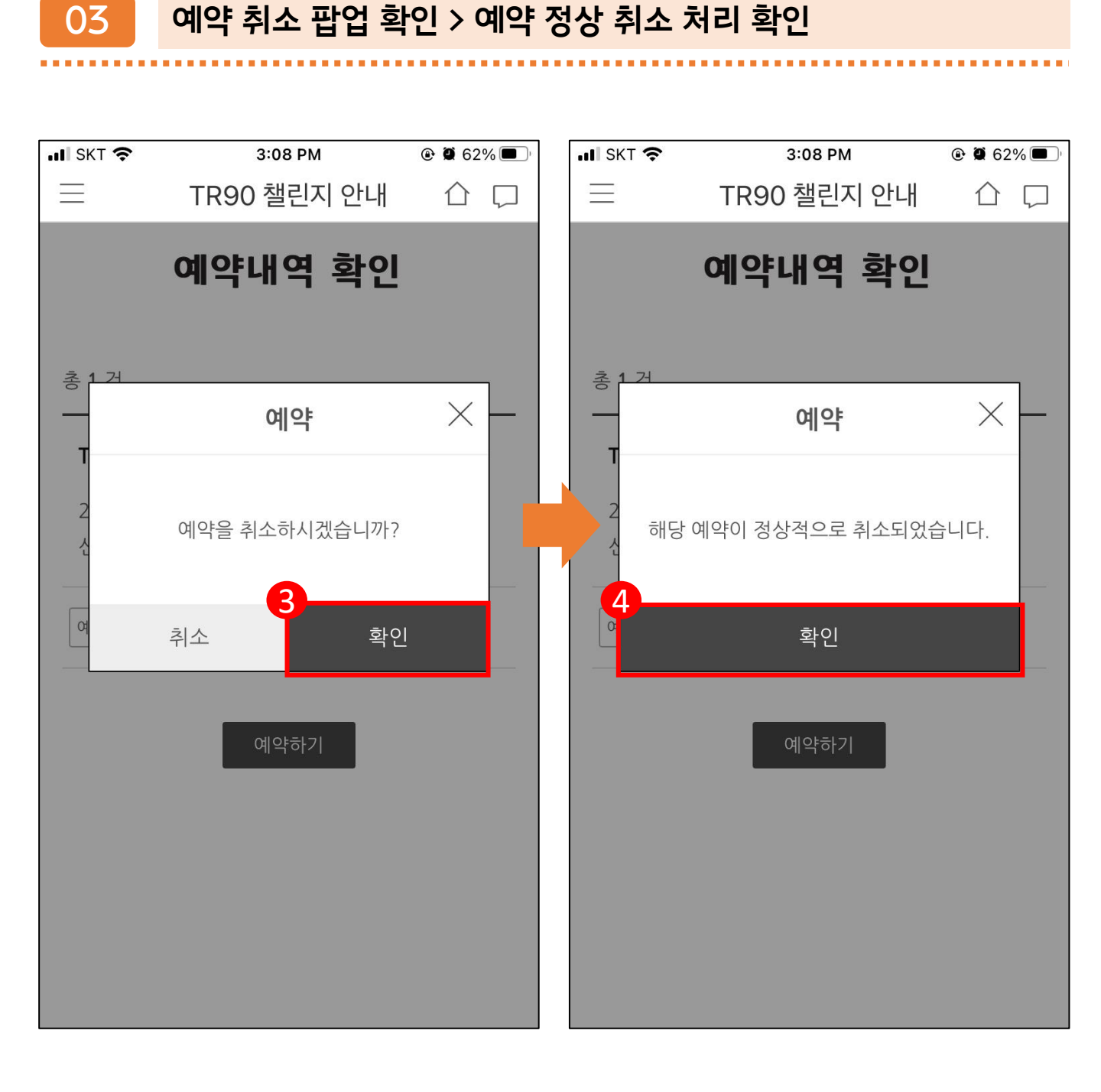

04

# TR90 스마트 챌린지 예약 취소 알림 톡 수신 확인 > 동일한 방식으로 재예약

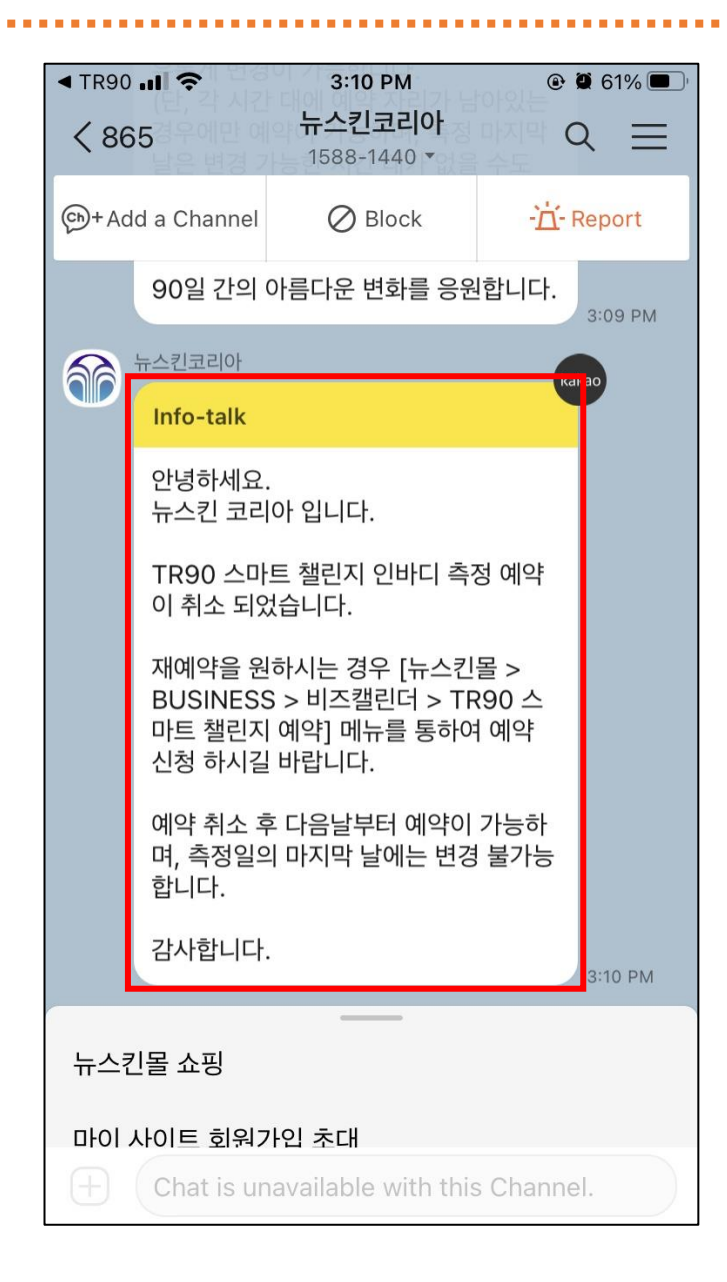

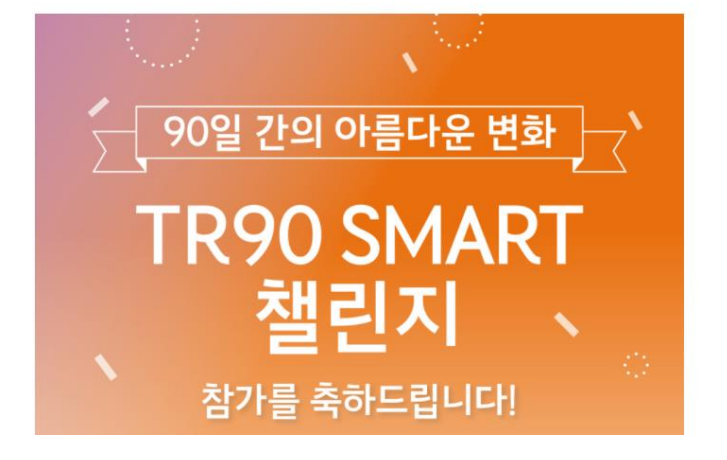

TR90 스마트 챌린지

O ageloc TR90"

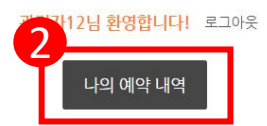

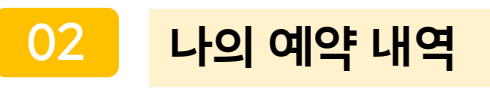

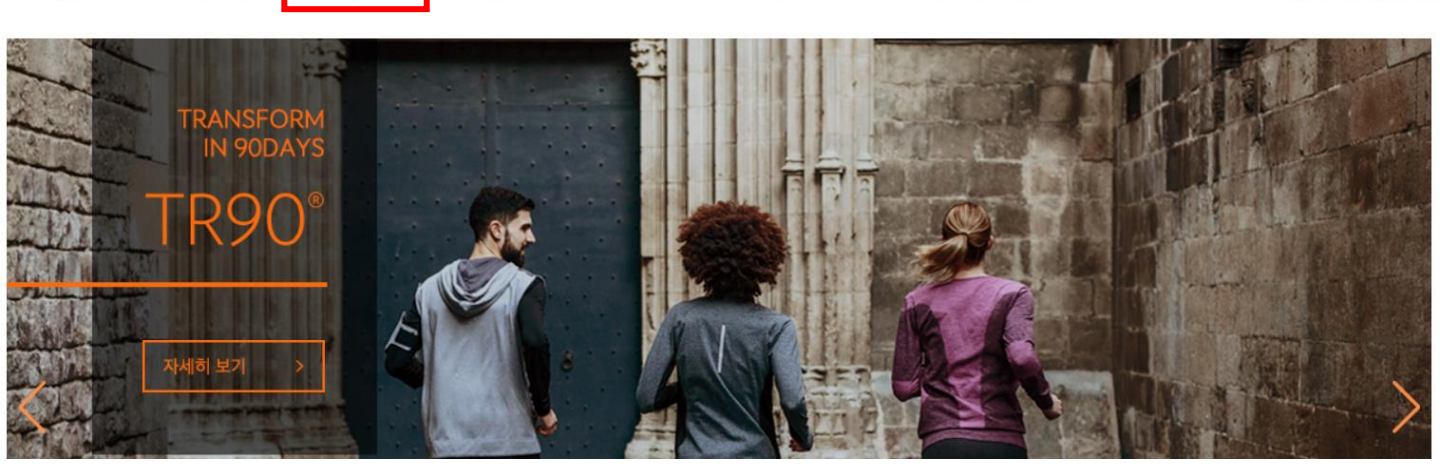

01

약 TR90 챌린지 후기 | TR90 제품 정보 | 다이어트 팁 | 홈트레이닝 | 이벤트 | 공지사항

NUSKIN 공식 홈페이지

### TR90 챌린지 웹 로그인 > TR90 챌린지 예약

## TR90 리얼타임 챌린지 예약날짜 변경 방법 (TR90 챌린지 웹)

예약취소

()) age**loc**° **TR90**°

03

관리자12님 환영합니다! 로그아웃

예약수정

예약내역 확인

총 1 건

### TR90 스마트 챌린지

04

2021-05-17 11:30 신청자: 관리자12(대표자) (010-0000-0000)

### 예약취소 팝업 확인 > 예약 정상 취소 처리 확인

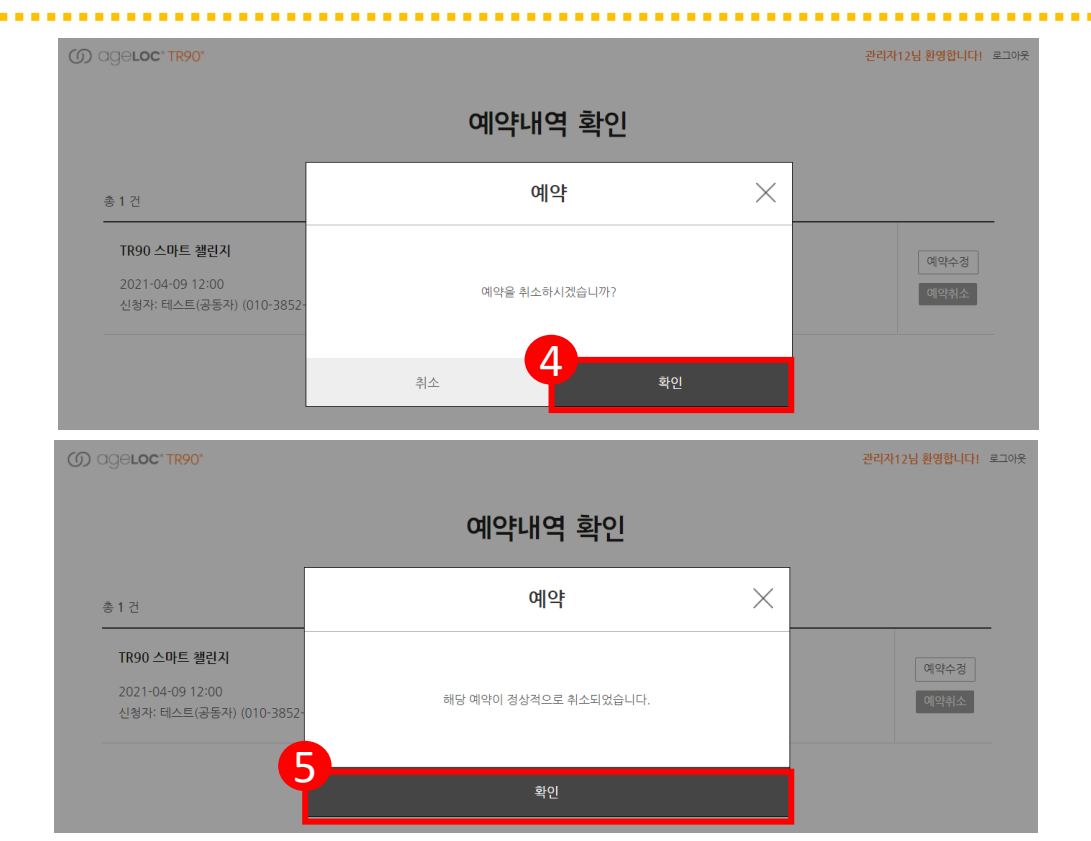

05

### TR90 스마트 챌린지 예약 취소 알림 톡 수신 확인하기 > 동일한 방식으로 재예약

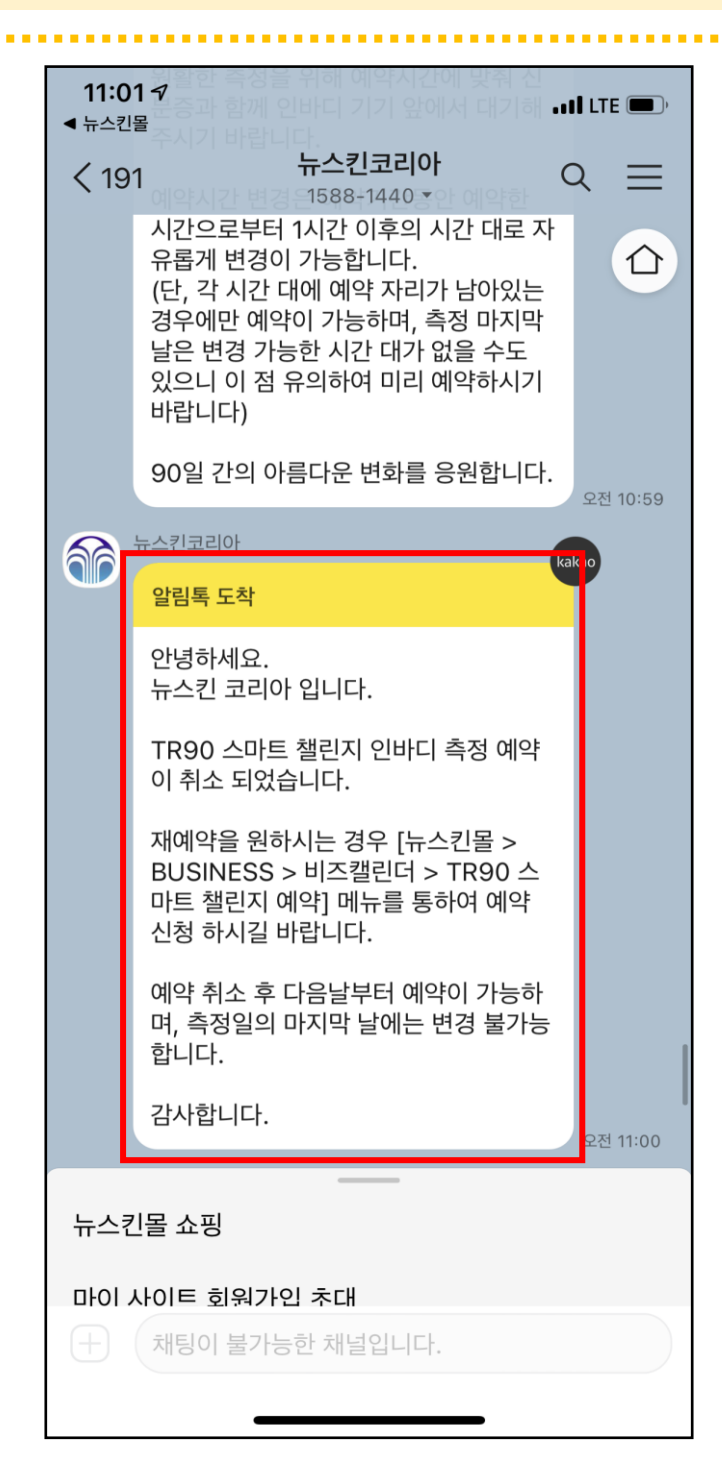